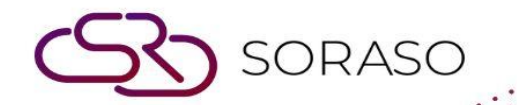

# Manual

# **BOS- Income User Guide**

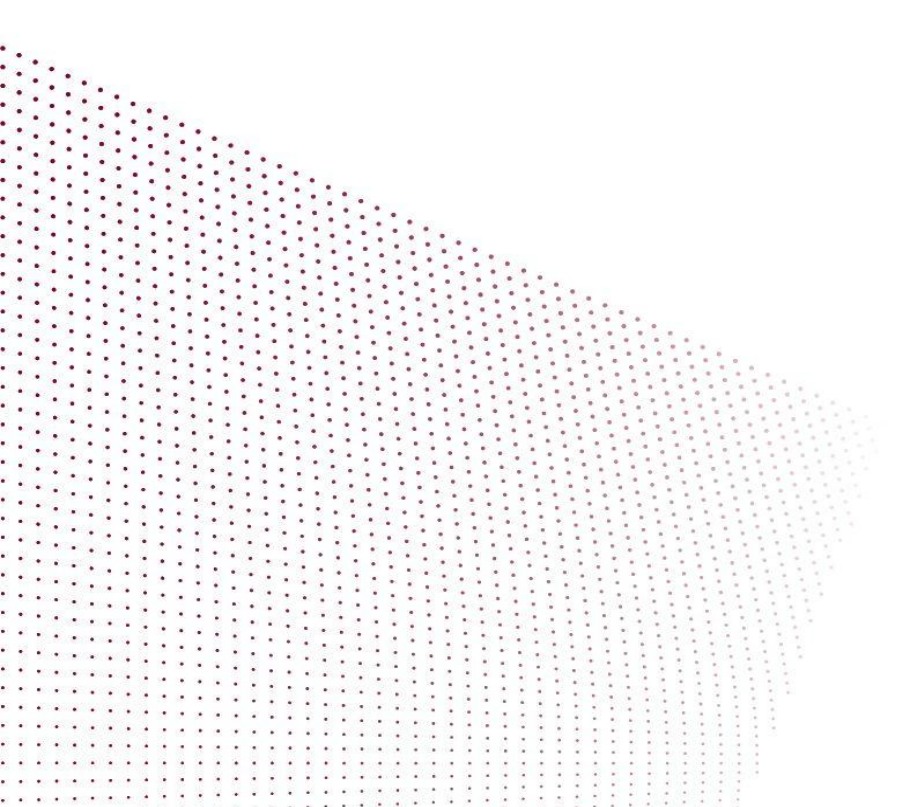

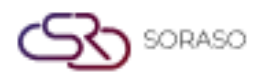

# **TABLE OF CONTENTS**

| SET CONFIGURATION                               | 03 |
|-------------------------------------------------|----|
| - Initial Revenue Configuration                 | 03 |
| INCOME OPERATION                                | 05 |
| - Revenue System Workflow                       | 05 |
| - Retrieving Revenue Data from the Front System | 05 |
| - Binding Accounts                              | 06 |
| Adjustment                                      | 07 |
| - Transaction Code Transfer                     | 07 |
| - Balance Adjustment                            | 07 |
| - Post to GL                                    | 08 |

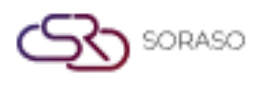

#### 1. Overview

The BOS Income System manages revenue data imported from the front office system, enabling account binding, adjustment, and posting to the general ledger (GL). It ensures that income transactions are accurately linked to the chart of accounts, adjusted as needed, and finalized for financial reporting. The system supports real-time integration, improving accuracy and auditability of hotel revenue operations.

### **2. SET CONFIGURATION**

Available under SYS > Back Office Master > Income, this section is used to set up the foundational account mapping for income transactions. It ensures that revenue items from the front office system are correctly mapped to the general ledger, allowing for seamless income recording, adjustment, and posting to GL.

# 2.1 Initial Revenue Configuration

This section explains how to configure and link transaction codes from the front system to the Chart of Accounts, which is a prerequisite for posting income to the general ledger.

To perform the task:

- 1. Navigate to SYS > Back Office Master > Income > Front Office Map Account Code.
- 2. Click the button to call and retrieve the Transaction Codes from the Front system.
- 3. Click Save to store the retrieved codes.
- 4. Double-click on the desired Transaction Code to open the Chart of Accounts binding window.
- 5. In the new window, use the Search box to find and select the appropriate Chart of Accounts, then double-click to bind.
- 6. Press OK to confirm the binding.
- 7. Back on the main screen, the account name should now appear next to the transaction code.
- 8. Click Save to save the account binding.
- 9. To print the revenue accounting report, click the print button and follow the export instructions if needed.

| Application Launcher Set                                | earch (Show Det        | ails)               |                     |              |          |              |                  |                                                      |
|---------------------------------------------------------|------------------------|---------------------|---------------------|--------------|----------|--------------|------------------|------------------------------------------------------|
| System Config Sex<br>D Inventory A<br>D Fixed Asset Dra | earch (Show Det        | ails)               |                     |              |          |              |                  | [ICMM01] Front Office Map Account Code and Science 1 |
| System Config Sec<br>Inventory<br>Fixed Asset Dra       | earch (Show Det        | ails)               |                     |              |          |              |                  | (                                                    |
| E Inventory                                             | carcii (Silow Det      | ans)                |                     |              |          |              |                  | 2                                                    |
| E Inventory<br>Fixed Asset Dra                          |                        |                     |                     |              |          |              |                  | -                                                    |
| Fixed Asset     Dra                                     |                        |                     |                     |              |          |              |                  |                                                      |
| Charles Burkey                                          | rag a column to this a | rea to group by it. |                     |              |          |              |                  | Search                                               |
| Kecipe System                                           | Type                   | Tran Code           | Tran Name           | Building     |          | Account Code | Account Name     | Department                                           |
| General Ledger                                          | 🖗 Debit                | 100                 | Room Charge         |              |          |              |                  |                                                      |
| Income R                                                | Debit                  | 101                 | Manual Room Charge  |              |          |              |                  |                                                      |
| Front Office Map Account Code                           | Debit                  | 102                 | Upgrade Room Charge |              |          |              |                  |                                                      |
| AR Map Account Code                                     | Debit                  | 103                 | Extra Bed           |              |          |              |                  |                                                      |
| Income Configuration                                    | 🔮 Debit                | 104                 | Late Check Out      |              |          |              |                  |                                                      |
| Common Config                                           | Debit                  | 105                 | Early Check in      |              |          |              |                  |                                                      |
| Securities Control 🛛 🐨 🛃                                | 🔮 Debit                | 106                 | Extra person Charge |              |          |              |                  |                                                      |
|                                                         | 🔮 Debit                | 107                 | No Show Charge      |              |          |              |                  |                                                      |
| My Favorite                                             | Debit                  | 108                 | Cancellation Charge |              |          |              |                  |                                                      |
| Back Office                                             | 🔮 Debit                | 109                 | Early Check Out     |              |          |              |                  |                                                      |
|                                                         | Debit                  | 110                 | Day Use             |              |          |              |                  |                                                      |
|                                                         | 🔮 Debit                | 111                 | Smoking Fee         | Account Name | 2        |              |                  |                                                      |
|                                                         | 🔮 Debit                | 112                 | Misc HK             | Department   | Ð        |              | Room Revenue-H/K | HOUSEKEEPING DEPART                                  |
|                                                         | 🔮 Debit                | 200                 | DINNER              | Department   |          |              |                  |                                                      |
| My Profile                                              | Debit                  | 201                 | LUNCH               |              | OK Close |              |                  |                                                      |
|                                                         | 🔮 Debit                | 202                 | Room Service        |              |          |              |                  |                                                      |
| 8                                                       | 🔮 Debit                | 203                 | MISCELLANCEOUS - FB |              |          |              |                  |                                                      |
|                                                         | 🔮 Debit                | 300                 | TELEPHONE           |              |          |              |                  |                                                      |
| 19                                                      | Debit                  | 301                 | BUSSINESS CENTER    |              |          |              |                  |                                                      |
|                                                         | 🔮 Debit                | 302                 | SHOP RENTAL         |              |          |              |                  |                                                      |
|                                                         | I I I                  |                     |                     |              |          |              |                  | Page 1 of 56 (1116 items)                            |

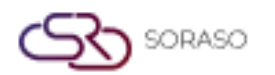

|                         |                          |                      |                        | Version :              | 1.0                 |               |
|-------------------------|--------------------------|----------------------|------------------------|------------------------|---------------------|---------------|
|                         |                          |                      |                        | Last Updated           | <b>1</b> : 6 June 2 | 025           |
|                         |                          |                      |                        |                        | Docume              | entation Team |
|                         |                          |                      |                        | Addior :               | Docume              |               |
| 👌 😌 print               | return                   |                      |                        |                        |                     |               |
|                         |                          |                      |                        |                        |                     |               |
| 📄 🚼 M                   | ✓ ▶ ₩ 1/26               | Main Repor           | t 🗸 🕆                  | 🎢 100%                 | ~                   |               |
|                         |                          |                      |                        | Page :                 | 1 / 26              |               |
| Parameter :<br>Order by |                          | Smart Finder         | r Co,.Ltd              | Print date/time : 17/0 | 06/2025 14:29       |               |
| Transaction Code        |                          | Tront Onice Map Acco | unit code Report       | Print by : sma         | rtfinder            |               |
| Transaction Code        | Transaction Name         | Account Code         | Account Name           | Natural Dep            | artment Name        |               |
| 100                     | Room Charge              |                      |                        | Debit                  |                     |               |
| 101                     | Manual Room Charge       |                      |                        | Debit                  |                     |               |
| 102                     | Upgrade Room Charge      |                      |                        | Debit                  |                     |               |
| 103                     | Extra Bed                |                      |                        | Debit                  |                     |               |
| 104                     | Late Check Out           |                      |                        | Debit                  |                     |               |
| 105                     | Early Check in           |                      |                        | Debit                  |                     |               |
| 106                     | Extra person Charge      |                      |                        | Debit                  |                     |               |
| 107                     | No Show Charge           |                      |                        | Debit                  |                     |               |
| 108                     | Concellation Charge      |                      |                        | Debit                  |                     |               |
| 109                     | Early Check Out          |                      |                        | Debit                  |                     |               |
| 110                     | Doy Use                  |                      |                        | Debit                  |                     |               |
| 111                     | Smoking Fee              |                      |                        | Debit                  |                     |               |
| 112                     | Misc HK                  | 4010140              | Other Room Revenue-H/K | Debit HOU              | JSEKEEPING DEPARTME |               |
| 200                     | DINNER                   |                      |                        | Debit                  |                     |               |
| 201                     | LUNCH                    |                      |                        | Debit                  |                     |               |
| 202                     | Room Service             |                      |                        | Debit                  |                     |               |
| 203                     | MISCELLANCEOUS - FB      |                      |                        | Debit                  |                     |               |
| 300                     | TELEPHONE                |                      |                        | Debit                  |                     |               |
| 301                     | BUSSINESS CENTER         |                      |                        | Debit                  |                     |               |
| 302                     | SHOP RENTAL              |                      |                        | Debit                  |                     |               |
| 303                     | Loundry (Gentleman)      |                      |                        | Debit                  |                     |               |
| 304                     | Loundry (Lodies)         |                      |                        | Debit                  |                     |               |
| 505                     | Loundry (Others)         |                      |                        | Debit                  |                     |               |
| 306                     | Ury Cleaning (Genfleman) |                      |                        | Uebit                  |                     |               |
| 307                     | Dry Cleaning (Ladies)    |                      |                        | Debit                  |                     |               |
| 300                     | Pressing (Genriemon)     |                      |                        | Debit                  |                     |               |
| 310                     | Pressing (Looles)        |                      |                        | Debit                  |                     |               |
| 510                     | opecial Request          |                      |                        |                        |                     |               |
| 312                     | Business Secretoriol     | 4050450              | Other BC Paure         | Debit Diff             |                     |               |
| 312                     | overnese rental tee      | 4050150              | Omer BO Revenue - Misc | Debit BUS              |                     |               |
| 314                     | Printer<br>Maiataoana    | 4050100              | Other Bran Branch LVM  | Debit BUS              |                     |               |
| 514                     | Maintenance              | 4010140              | uther Room Kevenue-H/K | Uebit HOL              | JOEKEEPING DEPARTME | J             |

**Note:** Make sure all new or updated transaction codes are linked to a Chart of Accounts before posting to GL. If not linked, posting will not be allowed.

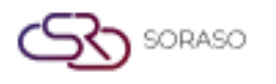

### **3. INCOME OPERATION**

Available under BOS > Income, this section allows users to process and manage income data retrieved from the front office system (e.g., SmartHMS), perform account bindings, make necessary adjustments, and post the data to the general ledger system (GL).

## 3.1 Revenue System Workflow

This function allows users to view and manage income records from the front system via the Revenue Processing screen.

To perform the task:

- 1. Navigate to BOS > Income > Operations > Income Processing
- 2. The system will display the Revenue Processing page

| BOS SYS                                        | Income Process                        |                         |                         |                           |
|------------------------------------------------|---------------------------------------|-------------------------|-------------------------|---------------------------|
| Application Launcher                           | b new                                 |                         |                         |                           |
|                                                |                                       |                         |                         |                           |
| Back Office                                    | Load Date : 17/06/2025 🧱              | Load Data Select :  New | OHistory                |                           |
| Account Payable                                | Income Ref NO :                       | 0 Status : O Prepar     | e 🔍 Post To GL 🔍 Cancel |                           |
| + Purchasing                                   |                                       |                         |                         |                           |
| + Inventory                                    | Add Item 0 Items 1                    | 0 CR.                   | 0                       | No Account Code : 0 Items |
| + Recipe                                       | Dana a column to this area to group h |                         |                         |                           |
| + Fixed Asset                                  | brag a column to this area to group b | y ic.                   |                         |                           |
| + General Ledger                               | Type Tran Code                        | Tran Name Build         | ing                     | Debit                     |
| Income                                         |                                       |                         |                         |                           |
| <ul> <li>Operations</li> </ul>                 |                                       |                         |                         |                           |
| Income Process                                 |                                       |                         |                         |                           |
| <ul> <li>AR Load Data</li> </ul>               |                                       |                         |                         |                           |
| <ul> <li>Daily Statistics Load Data</li> </ul> |                                       |                         |                         |                           |
| My Favorite                                    |                                       |                         |                         |                           |
| Back Office                                    |                                       |                         |                         |                           |

Note: Use this screen to monitor income records received from the front office system.

#### 3.2 Retrieving Revenue Data from the Front System

This function retrieves revenue data from the front office system such as SmartHMS-Mseries and displays the income information by date.

To perform the task:

- 1. On the Income Processing screen, click the Load button
- 2. Select the date of data retrieval
- 3. Click the Load Data button to display the income data

|                                                |                                       |                | Version :                                      | 1.0                       |
|------------------------------------------------|---------------------------------------|----------------|------------------------------------------------|---------------------------|
|                                                |                                       |                | Last Updated :                                 | 6 June 2025               |
|                                                |                                       |                | Author :                                       | Documentation Tean        |
| BOS SYS                                        | Income Process                        |                |                                                |                           |
| Application Launcher                           | 👔 🔓 new 🕞 save 💊 Post                 | To GL          |                                                |                           |
| Back Office                                    | Load Date : 17/06/2025                | Load Data Sele | ect : <ul> <li>New</li> <li>History</li> </ul> |                           |
| + Account Payable                              | Income Ref NO :                       | 0 Stat         | us :  Prepare  Post To GL Cancel               |                           |
| + Purchasing                                   |                                       |                |                                                |                           |
| + Inventory                                    | Add Item 0 Items                      | DR. 0 CF       | e. 0                                           | No Account Code : 0 Items |
| + Recipe                                       | Drag a column to this area to group h | w it           |                                                |                           |
| + Fixed Asset                                  | brag a column to this area to group t | лу н           |                                                |                           |
| + General Ledger                               | Type Tran Code                        | Tran Name      | Building                                       | Debit                     |
| Income Operations Income Process AR Load Data  |                                       |                |                                                |                           |
| <ul> <li>Daily Statistics Load Data</li> </ul> | •                                     |                |                                                |                           |
| My Favorite                                    |                                       |                |                                                |                           |
| Back Office                                    | 1                                     |                |                                                |                           |

Note: Ensure correct date selection to load accurate revenue data from the front system.

### **3.3 Binding Accounts**

Used when transaction codes from the front system have not yet been linked to the chart of accounts. This process allows users to bind them for proper GL posting.

To perform the task:

SORASO

- 1. In the Income Processing page, find transaction codes without an account name.
- 2. Double-click on the blank transaction code to open the account binding window.
- 3. Search for and select the appropriate Chart of Accounts, then double-click to bind.
- 4. Click Save to confirm the binding.
- 5. Click Post to GL to submit the income record to the ledger system.

| BOS SYS                    | Income Process                         |               |                                       |                           |                                  |                               |                                                              |
|----------------------------|----------------------------------------|---------------|---------------------------------------|---------------------------|----------------------------------|-------------------------------|--------------------------------------------------------------|
| Application Launcher       | 👌 🗋 new 🕞 save 💊 Post T                | o GL          |                                       |                           |                                  |                               | [ICMT06] Income Process 🛛 👮 📩                                |
|                            |                                        |               |                                       |                           |                                  |                               |                                                              |
| Back Office                | Load Date : 17/06/2025 🧾               | Load Data Sel | lect :      New O History             |                           |                                  |                               |                                                              |
| Account Payable            | Income Ref NO :                        | 0 Stat        | tus : 🖲 Prepare 🗌 Post To GL 🗌 Cancel |                           |                                  |                               |                                                              |
| Purchasing                 |                                        |               |                                       |                           |                                  |                               |                                                              |
| + Inventory                | Add Item 0 Items 0                     | DR. 0 G       | R. 0                                  | No Account Code : 0 Items |                                  |                               |                                                              |
| Recipe                     |                                        |               |                                       |                           |                                  |                               |                                                              |
| Fixed Asset                | brag a column to this area to group by | A IC'         |                                       |                           |                                  |                               | Search                                                       |
| General Ledger             | Type Tran Code                         | Tran Name     | Building                              | Debit                     | Credit Account Code Account Name | Department Cr Department Name | Remark                                                       |
| Income                     |                                        |               |                                       |                           |                                  |                               |                                                              |
| Operations                 |                                        |               |                                       |                           |                                  |                               | Page 1 of 0 (0 Herror)                                       |
| Income Process             |                                        |               |                                       |                           |                                  |                               | rage 1 of 0 (orients)                                        |
| AR Load Data               |                                        |               |                                       |                           |                                  | Create                        | By : smartfinder 17/06/2025 2:38:33 PM Update By : None None |
| Daily Statistics Load Data | ,                                      |               |                                       |                           |                                  |                               |                                                              |
| My Favorite                |                                        |               |                                       |                           |                                  |                               |                                                              |
|                            |                                        |               |                                       |                           |                                  |                               |                                                              |
| Back Office                |                                        |               |                                       |                           |                                  |                               |                                                              |

Note: Transaction codes must be fully linked before posting to the GL system.

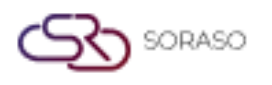

 Version :
 1.0

 Last Updated :
 6 June 2025

 Author :
 Documentation Team

# 3.4 Adjustment

This function allows users to adjust income records by either transferring values to the correct transaction codes or correcting balance discrepancies. Adjustments ensure accounting accuracy before posting to GL.

# 3.4.1 Transaction Code Transfer

Allows users to transfer amounts between transaction codes to correct income allocations before posting to GL.

To perform the task:

- 1. Navigate to the Adjustment screen from the Income Processing page.
- 2. Click the Adjust button to open the adjustment window.
- 3. Click Add Item to insert a new transaction line.
- 4. Double-click on the item to select the target Transaction Code.
- 5. Enter the amount to be transferred in the DR or CR field.
- 6. Click OK and then Save to confirm the transfer.
- 7. A confirmation message will appear. Click OK to proceed or Cancel to abort.

| ประมวล<br>มี: 🕞 🖻<br>วันที่โอนข์<br>เลขที่เอร | ประมวลหลรายได้                 |                   |                      |                                   |                      |            |                     |            |                 |
|-----------------------------------------------|--------------------------------|-------------------|----------------------|-----------------------------------|----------------------|------------|---------------------|------------|-----------------|
| Drag a o                                      | olumn to this area to group by | it.               |                      | - save                            |                      | _          |                     | × Sea      | rch:            |
|                                               | ⊽ประเภ รหัสรายการ              | ชื่อรายการ        | ເດນິດ                |                                   |                      |            |                     | เหตุ       | E               |
| ₽. P                                          | 1 01-02                        | Restaurant-Bev.   | 0.00                 | P 02-01 Room Se                   | ervice-Food          | 0.00       | 270.00              | 2]         | Edit   Adjust   |
| ÷ P                                           | 1 02-01                        | Room Service-Food | 0.00                 | Drag a column to this area to gro | up by it.            |            |                     | 1]         | Edit   Adjust   |
| ф. р                                          | 1 03-02                        | Pool Bar-Bev.     | 0.00                 | REC TRAN_COD TRAN_DE              | ESP                  | DR         | CR                  | 2]         | Edit   Adjust   |
| ф. р                                          | 1 1000OTA                      | OTA Room Charge   | 0.00                 | A 01-02 Restaura                  | nt-Bev.              | 0.00       | 270.00 Edit         | OTA]       | Edit   Adjust   |
| ф. р                                          | 1 1000WHS-1                    | WHS-1 Room Charge | Message from webpage | 100 C 00 C 00                     |                      | M          | Page 1 of 1 (1 item | s) DWHS-1] | Edit   Adjust   |
| ф. р                                          | 1 1000WLK                      | WLK Room Charge   |                      |                                   |                      |            |                     | )WLK]      | Edit   Adjust   |
| ф. р                                          | 1 1031WHS-1                    | WHS-1 Extra Bed   | Are you sure to      | adjust with 1 transactions, DR    | : 0 CR : 270 ?       |            |                     | WHS-1]     | Edit   Adjust   |
| ф. р                                          | 1 2010                         | Mini Bar          |                      |                                   | UE -                 | FOOD & BEV | ERAGE [2            | 010]       | Edit   Adjust   |
| ф. р                                          | 1 ABF                          | ABF               |                      | ОК                                | Cancel OOM           | FOOD & BEV | ERAGE [A            | .BF]       | Edit   Adjust   |
| ф. р                                          | 1 EXABF                        | Extra ABF         | 0.00                 | 127.45 4101001                    | SERVICE              | FOOD & BEV | ERAGE [E            | XABF]      | Edit   Adjust   |
| ф. р                                          | 1 SERV-01                      | SERV-Restaurant   | 0.00                 | 4.25 6001003                      | SERVICE CHARGE - F/O | FRONT OFFI | CE [S               | ERV-01]    | Edit   Adjust 🗸 |

Note: Use this function to reallocate income amounts between transaction codes before posting to GL.

# 3.4.2 Balance Adjustment

Enables adjustment of income balances by editing debit or credit values for accurate financial reporting.

To perform the task:

- 1. Click Add Item to begin a new adjustment entry.
- 2. In the Data Addition Window, double-click to select an entry.
- 3. Click the select button to choose the target Transaction Code.
- 4. Use the search field to locate the desired Transaction Code.

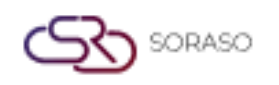

- 5. Specify the adjustment amount in the Debit or Credit field.
- 6. Enter any relevant additional information and press OK.
- 7. Click Save to update the record.
- 8. To verify, click Detail to review the adjusted amount.

| ประมาลผลรายใต้                                |            |            |   |                  |               |                |            |          |                        |                    |
|-----------------------------------------------|------------|------------|---|------------------|---------------|----------------|------------|----------|------------------------|--------------------|
|                                               |            |            |   |                  |               |                |            |          |                        | ×                  |
| Drag a column to this area to group by it.    |            |            |   |                  |               |                |            |          | Search:                |                    |
| รนัสรายการ ชื่อรายการ เดบิต เครดิต Room No Fo | olio No    | Guest Name |   | Ref NO           | Bill NO       | Arrival        | Departure  | นมายเนตุ | Post Time              |                    |
| 0.00 0.00                                     |            |            |   |                  |               | 01/08/2562     | 01/08/2562 |          | 23:04:08               | Delete             |
|                                               |            |            |   |                  |               |                |            |          |                        |                    |
|                                               |            |            |   |                  |               |                |            |          | Dage 1                 | of 1 (1 itoms)     |
|                                               |            |            | - |                  |               |                |            |          | Page 1                 | . or a (a identis) |
| Í                                             | ชื่อรายการ |            | ₽ | L                |               |                |            |          |                        |                    |
|                                               | เตบิต      | 0.00       |   | _                |               |                |            |          | ×                      |                    |
|                                               | เครดิต     | 0.00       |   | Drag a column to | o this area t | o group by it. |            | Search:  |                        |                    |
|                                               | Room No    |            |   | รหัสรายการโอน    | รายการ        | รโอน           |            |          | ประเภท                 |                    |
|                                               | Folio No   |            |   | 100              | Room          | Charge         |            |          | -1                     |                    |
|                                               |            |            |   | 101              | Manua         | Room Charge    |            |          | -1                     |                    |
| Gue                                           | est Name   |            |   | 1-01             | Orchid        | Cafe-Cash      |            |          | -1                     |                    |
|                                               | Ref NO     |            |   | 102              | Extra B       | Bed            |            |          | -1                     |                    |
|                                               | Bill NO    |            |   | 103              | Early C       | Check in       |            |          | -1                     |                    |
|                                               | Arrival    | 01/08/2562 |   | 1-03             | Orchid        | Cafe-Visa      |            |          | -1                     |                    |
|                                               | Denarture  | 01/08/2562 |   | 104              | Late C        | heck Out       |            |          | -1                     |                    |
|                                               | - parente  | 02/00/2002 |   | 1-04             | Orchid        | Cafe-Master    |            |          | -1                     |                    |
|                                               | หมายเหตุ   |            |   | 105              | Upgrad        | de Room Charge | 2          |          | -1                     |                    |
|                                               |            |            |   | 1-05             | Orchid        | Cafe-Amex      |            |          | -1                     |                    |
|                                               |            |            |   |                  |               |                |            |          |                        |                    |
|                                               |            |            | _ |                  | - II          |                |            | ▶I Pa    | ge 1 of 78 (777 items) |                    |
|                                               |            |            |   |                  |               |                |            |          |                        |                    |
|                                               |            |            |   |                  |               |                |            |          |                        |                    |
|                                               |            |            |   |                  |               |                |            |          |                        |                    |
|                                               |            | Save       |   | Cancel           |               |                |            |          |                        |                    |
|                                               |            |            |   |                  |               |                |            |          |                        |                    |

**Note**: Adjustments must be made carefully and should reflect actual corrections needed before posting to the ledger system.

#### 3.5 Post to GL

This function finalizes income transactions by sending the approved and adjusted data to the general ledger (GL) system.

To perform the task:

- 1. After reviewing or adjusting records, click the Post to GL button.
- 2. Confirm the data to be exported to the ledger system.
- 3. Click OK to complete the submission.
- 4. The system will display a confirmation message: Submission to Ledger System Completed.

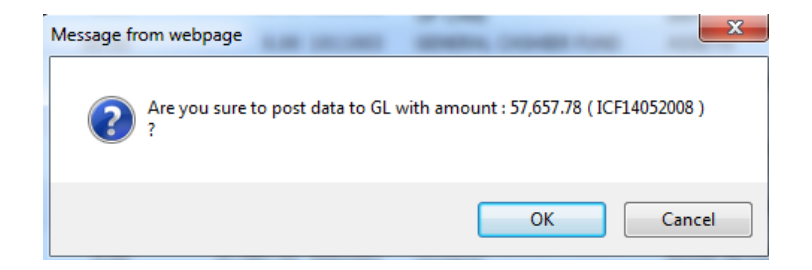

Note: Only completed and verified records should be posted to the GL to ensure accurate financial reporting.